# How to Renew Online Membership for Parents/Caregivers

# girl scouts san diego

Use this guide to navigate the renewal process for all girl members in your household. Please note: the Girl Scout membership year is from Oct. 1-Sept. 30. The cost of a regular year membership is \$25. For new members, our Extended Membership Year option offers the remainder of 2024, plus all of 2025 membership for \$35.

#### Step 1

Go to sdgirlscouts.org and click on the "My GS" icon. Select "Login" in the top right corner.

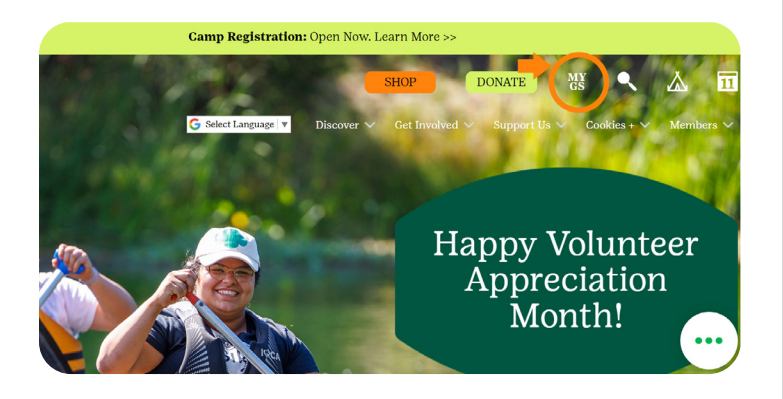

# Step 2

Log in to your account. If you do not know your login information, click "Forgot password?" and enter your email address as your username. An email will be sent to you with steps on how to reset your login information.

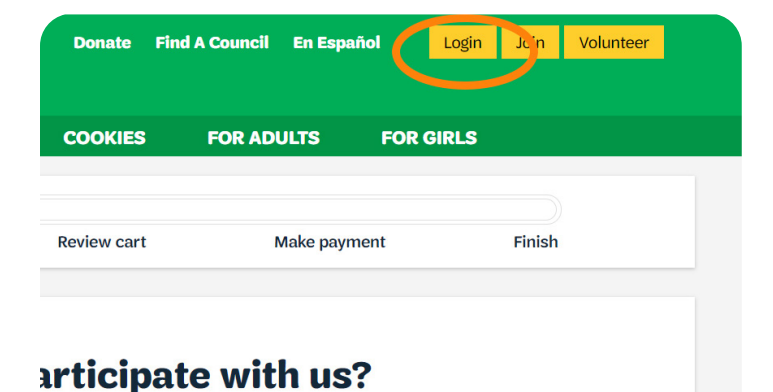

#### Step 3

On the left navigation menu, find "My Household tab." This will list everyone in the household with current memberships. To renew family members, click the "Membership" checkbox for each member then click "Add Renewal."

- To edit contact and school information, use the "Edit Profile" button to the right of each name.
- Be sure to select both the membership and the participation or role for each adult volunteer if you do not use the "Select All" function.

| girl scouts       |                     |             | Donate | Find A Council | En Español | My Account | Logout    | Join   | Volunteer |
|-------------------|---------------------|-------------|--------|----------------|------------|------------|-----------|--------|-----------|
|                   | ABOUT GIRL SCOUTS   | OUR PROGRAM | SHOP   | COOKIES        | FOR ADU    | .TS FO     | R GIRLS   |        |           |
| Welcome,          |                     |             |        |                |            |            |           |        | -         |
| My Account        | Welcome,            |             |        |                |            |            |           |        |           |
| My Household      |                     | household   |        |                |            | My Ev      | ents Dasi | hboard |           |
| My Troop(s)       | Name                |             | Memb   | ership Status  |            | View al    | Upcoming  | Events | >         |
| Troop             |                     |             | • TIN  | TO RENEW       |            |            |           |        |           |
| Troop             |                     |             | • TIN  | TO RENEW       |            |            |           |        |           |
| My Profile        |                     |             | • TIN  | NE TO RENEW    |            |            |           |        |           |
| My Events         |                     |             | • RE   | NEW AS ADULT   |            |            |           |        |           |
| Volunteer Toolkit | Manage my household | i members > |        |                |            |            |           |        |           |

# Adults Adults 2 membership/Participation true polyonood NA 6 Membership/Participation true polyonood NA 6 Membe

OUR PROGRAM

## Step 4

Confirm the information for each person you are renewing. Be sure to update the school information for your youth member(s).

| Confirm Me | ember Details |
|------------|---------------|
| 1.         | Troop         |
| 2.         | Troop         |
| 3.         | Тгоор         |

#### Step 5

Choose the membership year "Next Year–2025" for \$25.

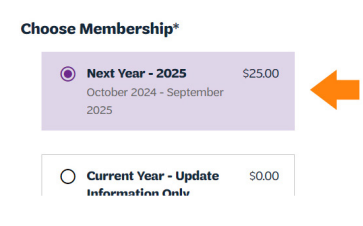

#### Step 6

Use the "Next Participant" button to move to the next person.

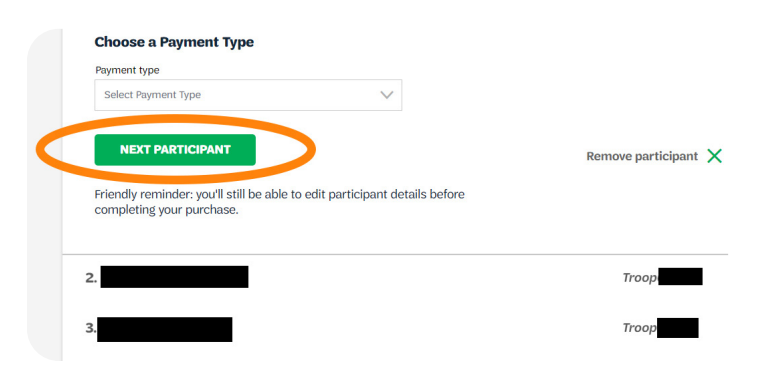

#### Step 7

Once you are finished, choose your payment type, click "Save Details" and then "Review Cart."

| ~ |   |        |              |   |                      |
|---|---|--------|--------------|---|----------------------|
|   |   |        |              |   |                      |
|   |   |        |              |   | V                    |
|   |   |        |              | R | Remove participant   |
|   | ~ | $\sim$ | $\checkmark$ | × | ✓ Remove participant |

## Step 8

Click "Review Cart." Here, you will have the option to make a donation or enter in a promotional code. Check the box to accept the Girl Scout Promise and Law, then click "Add Payment Details."

| Donation amount                                                                  |                                                               | \$0.00                | considerate and caring,<br>courageous and strong, and                                                                  |
|----------------------------------------------------------------------------------|---------------------------------------------------------------|-----------------------|----------------------------------------------------------------------------------------------------|
| Dutstanding balance                                                              |                                                               | \$0.00                | And to<br>respect myself and others,                                                                                   |
| Fotal amount<br>four membership fees power life-changing es<br>o another person. | periences for girls, locally and nationally. Membership is no | \$25.00               | respect authority,<br>use resources wisely,<br>make the world a better place, and                                      |
| Council Service Fees up to the amount of your<br>corticipating in.               | membership may be included in your final total based on v     | which council you are | be a sister to every Girl Scout.  * Members may substitute the word God is accordance with their own spiritual beliefs |

#### Step 9

Enter in your payment details and click "Submit Payment." Payment is processed immediately at checkout. The membership status updates to 'Active', and your girl has secured another year of Girl Scouting!

| Cardholder first name                       | Cardholder last name                     |             |
|---------------------------------------------|------------------------------------------|-------------|
| Credit/Debit card number                    | Expiration date                          | CVV         |
|                                             |                                          |             |
| Your credit card information is <u>secu</u> | ITE. GSUSA does not save your billing in | nformation. |
| Your credit card information is <u>secu</u> | re. GSUSA does not save your billing in  | nformation. |

# Step 10

On the payment confirmation screen, click "Print Receipt," and save a copy for your financial records. You will not be able to reprint a receipt after this page. To expand the order details, click the down arrow to the right of the payment total.

If you need assistance or have questions, please contact our Customer Care team at customercare@sdgirlscouts.org or 619-610-0821.

## Tips and Troubleshooting

- Use Google or Firefox as your browser for the best experience. Clear your cache before beginning the renewal process.
- An expired background check will prevent you from renewing into your role. If you have any questions about the background screening process, please contact customer care at customercare@sdgirlscouts.org or 619-610-0821.
- Lifetime members will need to renew into their roles.
- After confirming member details, the caregiver contact information was "lost." Do not click the "I am the caregiver" box. Instead, remove that participant and then finish renewing any girls already in the cart.

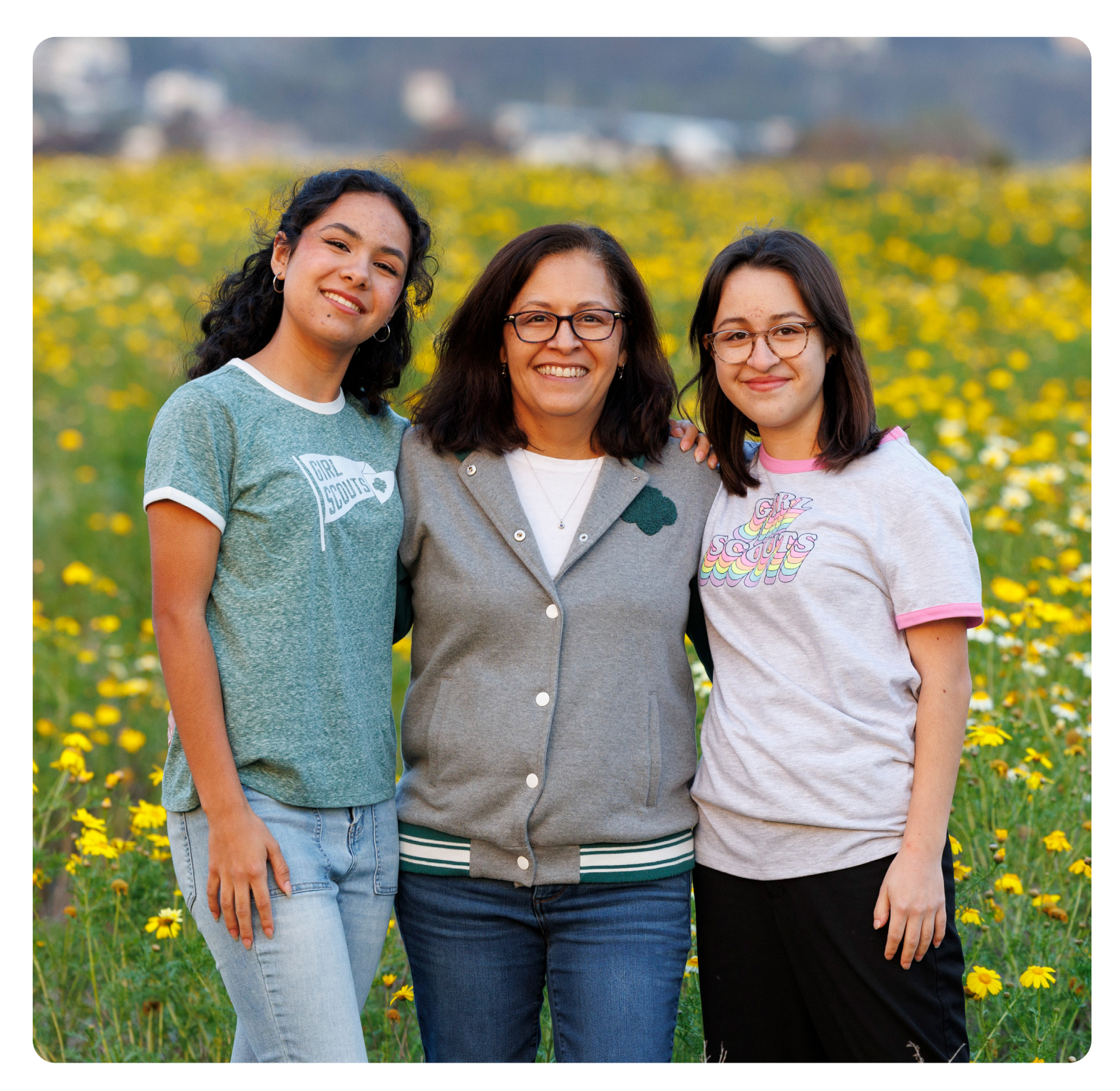